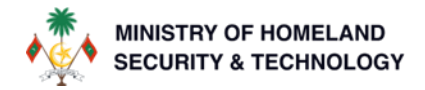

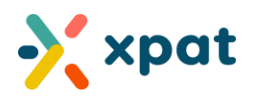

## AUTOMATED DEPOSIT CLAIM TO XPAT DIGITAL WALLET

### Introduction:

This document introduces the newly automated deposit claim feature within the XPAT Digital Wallet system, specifically designed for employers and system users.

Previously, the deposit refund process required manual verification and approval, typically taking between 1 to 3 days to complete. With the implementation of this automated feature, the process now occurs in real-time, eliminating delays and enhancing operational efficiency.

This guide details the streamlined steps to access and utilize this feature, ensuring a smooth transition for all system users and reinforcing our commitment to the continuous improvement of our service delivery.

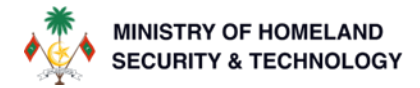

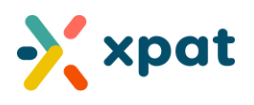

# TO SUBMIT A REQUEST AND ONTAIN A DEPOSIT REFUND IN YOUR XPAT DIGITAL WALLET, PLEASE FOLLOW THESE INSTRUCTIONS:

Step 1: Login to <a href="https://xpat.egov.mv/">https://xpat.egov.mv/</a> and go to "Work Permit" and click on "View Work Permit"

| System Update: Enhanced Reporting Cap<br>We are pleased to announce significant enhanced<br>efficiency:<br>1. Advanced Reporting Features: The system<br>requirements.<br>2. Customizable Report Options: Enhanced fill<br>3. Preserved Flexibility: Access to all standard,<br>while offering advanced customization options.<br>4. Support Control in the new features, please contact our support term of sector biolity of the new features, please contact our support term of sector biolity of the new features.                                                                                                    | ∧                             |
|----------------------------------------------------------------------------------------------------|-------------------------------|
| We are pleased to announce significant enhanced refriciency:       It & Xpat portal. These improvements are designed to optimize data management and requirements.         1. Advanced Reporting Features: The system requirements.       It & Generation, enabling users to produce comprehensive and customized reports tailore requirements.         2. Customizable Report Options: Enhanced fill       It will be added to an advanced customization options.         3. Preserved Flexibility: Access to all standard, while offering advanced customization options.       It was advanced of preset options to quickly generate previously used reports, ensuring the new features. | d reporting                   |
| I. Advanced Reporting Features: The system<br>requirements.     Customizable Report Options: Enhanced fill     Customizable Report Options: Enhanced fill     Preserved Flexibility: Access to all standard     while offering advanced customization options.     Support: End assistance enderging for the new features: please contact our support team at applicable file forms.                                                                                                    |                               |
|                                                                                                    | d to specific<br>g continuity |
|                                                                                                    | User Guide                    |

**Step 2:** To request a deposit refund to your wallet for a specific work permit, begin by locating the permit. You can find it using the work permit number, passport number, or the person's name. Alternatively, expand the search menu and apply a filter for any cancelled state. After setting the necessary criteria, click "Search". The work permits matching your criteria will be displayed below the search menu.

| 🔆 xpat                                                | nashawn 63 b                      | p-Slots                                        | nashawn 63 te-Slots          |
|-------------------------------------------------------|-----------------------------------|------------------------------------------------|------------------------------|
| Home Dashboards Site Quoto                            | Work Permit Regularization Pa     | yments Wallet Help                             |                              |
| Work Permit I all the work permit will be dis         | played below                      | + New Work Permit + Employer Change            | + New Regularized Workpermit |
| Issued 86                                             | Work Permit Fee 51                | Expiring 6 Expired Expired                     | 77<br>Click to expand        |
| Search by workpermit number / passport nu             | mber / person name / quota number |                                                |                              |
| Select State                                          |                                   | Select Request Type                            |                              |
| Select State                                          | ~                                 | Select Request Type                            | ~                            |
| cancelled                                             |                                   | Select a cancelled state to find all work perm | its in                       |
| Cancelled                                             |                                   | a specific cancelled state                     | ~                            |
| Cancelled (Employer Changed)<br>Application Cancelled |                                   | Select Work Type                               |                              |
| Cancelled (Pending Departure)                         |                                   | Select Work Type                               | ~                            |
| Cancelled (By Admin)                                  |                                   | To Date                                        |                              |
| Cancelled (Regularization)                            |                                   |                                                |                              |
| Cancelled (volantally Return)                         |                                   |                                                |                              |
| Issued & Active                                       | Expiring soon                     | 1 <sup>st</sup> payment required Regularized   |                              |
| Search 2                                              |                                   |                                                |                              |

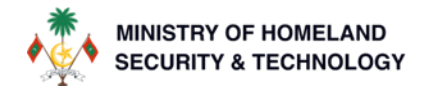

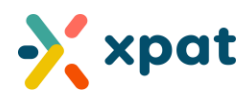

Step 3: Once you have located the required work permit, click "Details" to view its full information.

| Issued<br>Issued €<br>WP00944788                                                                                                    | 48                                           | Work Permit Fee<br>Work Permit Fee 1 <sup>st</sup> Payment <b>(</b> | <sub>9</sub> 30 | Expiring<br>Expiring soon 🕑 | 3 | Expired<br>Expired ? | 2                                |
|----------------------------------------------------------------------------------------------------|----------------------------------------------|---------------------------------------------------------------------|-----------------|-----------------------------|---|----------------------|----------------------------------|
| ₩P00944788                                                                                                    |                                              |                                                                     |                 |                             |   |                      |                                  |
| « « 1 > »                                                                                                    |                                              |                                                                     |                 |                             |   |                      |                                  |
|                                                                                                    |                                              |                                                                     |                 |                             |   | Showir               | ng 1 to 1 of 1 items (1 / 1 page |
| Grace Hedwig Russell Will<br>CI2345678)<br>Commercial Labourer, odd<br>CANCELLED<br>Passports<br>573UAISU(789<br>Applied On Updated On<br>13-JAN-2024 13-JAN-2024 | iamson wet<br>i-job<br>Issued<br>27-JUN-2023 | 00944788 WRI/2024/6 (my O<br>Expiry On<br>13-JAN-2025               | rg -            |                             |   |                      |                                  |

**Step 4:** Within the work permit details, click on "Deposit Refund" followed by "New Request" to initiate a deposit refund request. This action will process the refund of the individual's work permit deposit directly into the employer's Xpat digital wallet.

| 🔆 xpat                                                                    |                                                                                                    |                                                         | my Org                                                                         |                          |                           |           | my Org        | • |
|---------------------------------------------------------------------------|----------------------------------------------------------------------------------------------------|---------------------------------------------------------|--------------------------------------------------------------------------------|--------------------------|---------------------------|-----------|---------------|---|
| Home Dashboards Site                                                      | e Quota Work                                                                                                 | c Permit Regul                                          | arization Payments                                                             | Wallet Help              |                           |           |               |   |
| Work Permit                                                               |                                                                                                    | 1                                                       |                                                                                |                          |                           |           |               |   |
| Summary Cancellation Work                                                 | k Permit Fee Card M                                                                                          | ledical Deposit Re                                      | efund Missing Payme                                                            | nts Slot Change Visa Vis | sa Fee 🖻 💽                |           |               |   |
| Grace Hec<br>Q QP000001<br>Quota Work 1<br>Quota remail<br>Passports: (2) | dwig Russell William<br>102 (QS00001521) ∞<br>Type: Site Link To Quota<br>ning days: 198<br>⊠ 573UAISU1789 ● | nson WP0094478<br>QS00001521 ♥<br>Pool Test 02 (multi s | 38 WR1/2024/6<br>Commercial 🖻 Labo<br>site - Arusham)<br>Is Regularization: No | urer, odd-job 💮 Faroese  | 7123456 Client Occupation | n: qweqwe |               | • |
| Status<br>Cancelled                                                       |                                                                                                    | Issued On<br>27-Jun-                                    | -2023                                                                          |                          | Expiry On<br>13-Jan-2025  |           | 2             |   |
| Deposit Refund Requests di                                                | isplayed are deposit refu                                                                                    | nd requests linked to                                   | o this work permit                                                             |                          |                           |           | + New Request |   |
|                                                                           |                                                                                                    |                                                         |                                                                                |                          |                           | Search:   |               |   |
| Request number 11 S                                                       | Submitted Date                                                                                               | †↓ Bank ↑↓                                              | A/C number 1                                                                   | Requested Amount         | Nemarks î                 | t Type î↓ | Status î↓     |   |
|                                                                           |                                                                                                    |                                                         | No data available                                                              | in table                 |                           |           |               |   |
|                                                                           |                                                                                                    |                                                         |                                                                                |                          |                           |           | < >           |   |

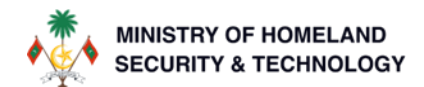

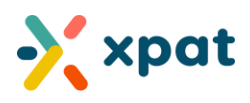

**Step 5:** Review the information and amount displayed in the request to ensure accuracy. Once confirmed, click "SUBMIT" to proceed.

| Quota Work Type: Site Link To Quota Pool Test 02 (multi site - Arusham)                                                                                                    |                 |
|----------------------------------------------------------------------------------------------------|-----------------|
| Queta remaining days: 109                                                                                                    |                 |
| Passports: 2 573UAISUI789 •                                                                                                    | '               |
| Status Expiry On                                                                                                    |                 |
|                                                                                                    |                 |
|                                                                                                    |                 |
|                                                                                                    |                 |
|                                                                                                    |                 |
| Request   PLEASE READ THE INFORMATION CAREFULLY AND CONFIRM THE DETAILS AND AMOUNT                                                                                                    |                 |
| Request   Please Read THE INFORMATION CAREFULLY AND CONFIRM THE DETAILS AND AMOUNT                                                                                                    |                 |
| Request         PLEASE READ THE INFORMATION CAREFULLY AND CONFIRM THE DETAILS AND AMOUNT                                                                                                    | Islands) is MVR |
| Request         I         PLEASE READ THE INFORMATION CAREFULLY AND CONFIRM THE DETAILS AND AMOUNT           Your eligible work permit deposit refund amount for Work Permit WP00944788 (issued to Grace Hedwig Russell Williamson, Passport Number 573UAISUI789, Fared 1,000.00         Vour deposit will be credited to your wollet automatically upon submission                                                                                                    | Islands) is MVR |
| Request         Image: Control of the second second se | Islands) is MVR |
| Request         PLEASE READ THE INFORMATION CAREFULLY AND CONFIRM THE DETAILS AND AMOUNT           Your eligible work permit deposit refund amount for Work Permit WP00944788 (issued to Grace Hedwig Russell Williamson, Passport Number 573UAISUI789, Faron 1,000.00           Your deposit will be credited to your wallet automatically upon submission .           Once the funds are available in your wallet, you may withdraw them via the "My Wallet." feature within the Xpat System.                                                                                                    | Islands) is MVR |

**Step 6:** After submission, the status of the request will update to "processing." It will then be automatically approved.

| Deposit Refund Reque | ests displayed are depo | sit refund req | uests linked to this wo | ork permit         |            |                                 | + New      | Request |
|----------------------|-------------------------|----------------|-------------------------|--------------------|------------|---------------------------------|------------|---------|
|                      |                         |                |                         |                    |            | Search:                         |            |         |
| Request number 🛝     | Submitted Date          | Bank îl        | A/C number 1            | Requested Amount 🛝 | Remarks îl | Туре ↑↓                         | Status îl  |         |
| DCRW/2024/16         | 28-Jun-2024 12:01       |                |                         | 1,000.00           |            | Deposit Claim to Wallet Request | Processing | 6       |
|                      |                         |                |                         |                    |            |                                 | <          | 1 >     |

**Important note:** The transition to the "processing" state may occur too quickly to observe, as the system handles it rapidly. You might directly see the status as "paid."

Once submitted, the application will be automatically approved and the status updated to "Paid." This indicates that the deposit has been successfully refunded to your Xpat digital wallet.

| Deposit Refund Requ | uests displayed are de | eposit refund | requests linked to th | nis work permit  |           |                                    | +      | New Request |
|---------------------|------------------------|---------------|-----------------------|------------------|-----------|------------------------------------|--------|-------------|
|                     |                        |               |                       |                  |           | Search:                            |        |             |
| Request number 11   | Submitted Date         | Bank 斗        | A/C number 1          | Requested Amount | Remarks 1 | Туре                               | Status | †1          |
| DCRW/2024/16        | 28-Jun-2024 12:01      |               |                       | 1,000.00         |           | Deposit Claim to Wallet<br>Request | Paid   | 0           |
|                     |                        |               |                       |                  |           |                                    |        | < 1 >       |

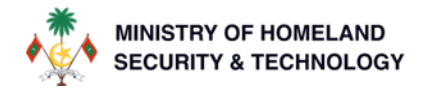

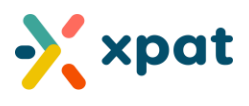

### You may choose to follow these optional steps if you wish to further verify the deposit claim to the wallet:

**Step 7:** Go to "Wallet" and select "History" to view the wallets transaction details.

| xpat                            |                                                                                                    |                                             |                                                                             | my Org                                                           | _           |                                   | n         | ny Org  |
|---------------------------------|----------------------------------------------------------------------------------------------------|---------------------------------------------|-----------------------------------------------------------------------------|------------------------------------------------------------------|-------------|-----------------------------------|-----------|---------|
| Home Dashboards                 | Site Quota                                                                                                    | Work Permit                                 | Regularization                                                              | Payments Wallet                                                  | 1           |                                   |           |         |
| ork Permit                      |                                                                                                    |                                             |                                                                             |                                                                  | My Wallet   |                                   |           |         |
| Summary Cancellation            | Work Permit Fee Co                                                                                                    | rd Medical                                  | Deposit Refund Mi                                                           | issing Payment: 🕥                                                | History 2   |                                   |           |         |
| Grac<br>Quota<br>Quota<br>Passp | e Hedwig Russell W<br>00000102 (qs00001521)<br>Work Type: Site Link To<br>remaining days: 198<br>orts: 🕅 573UAISUI789 | /illiamson ↓<br>∞ QS0000<br>Quota Pool Test | VP00944788 WR1/20<br>1521 📚 Commerc<br>: 02 (multi site - Arush<br>Is Regul | 024/6<br>cial 🖺 Labourer, odd-jo<br>nam)<br><b>arization:</b> No | b 🕀 Faroese | 7123456 Client Occupation: qweqwe |           | •       |
| Status<br>Cancelled             |                                                                                                    | -UU                                         | Issued On<br>27-Jun-2023                                                    |                                                                  |             | Expiry On<br>13-Jan-2025          |           |         |
| Deposit Refund Reque            | <b>sts</b> displayed are depo                                                                                         | sit refund reque                            | ests linked to this work                                                    | permit                                                           |             |                                   | + New     | Request |
|                                 |                                                                                                    |                                             |                                                                             |                                                                  |             | Search:                           |           |         |
| Request number 1                | Submitted Date                                                                                                    | Bank î↓                                     | A/C number 1                                                                | Requested Amount                                                 | Remarks îl  | Type ↑↓                           | Status îl |         |
| DCRW/2024/16                    | 28-Jun-2024 12:01                                                                                                    |                                             |                                                                             | 1,000.00                                                         |             | Deposit Claim to Wallet Request   | Paid      | 0       |
|                                 |                                                                                                    |                                             |                                                                             |                                                                  |             |                                   | <         | 1       |

**Step 8:** In the wallet transaction history, you can search for the transaction using the work permit number, passport number, or the specific deposit claim to wallet request. Alternatively, click on the ">>" icon to jump to the last page and view the most recent transactions.

| me Dash                    | boards Site Quota                  | Work Permit Regularization Payments Wallet Help                                             |          |                           |                     |
|----------------------------|------------------------------------|---------------------------------------------------------------------------------------------|----------|---------------------------|---------------------|
| et Transactic              | n History 🏼 🕫 the history of all v | allet transactions will be presented here.                                                  |          |                           |                     |
| Search by work             | xpermit number / passport number   | / request reference number                                                                  |          |                           |                     |
|                            |                                    |                                                                                             |          |                           |                     |
| « <                        | 7 8 9 10 11 >                      | » 1 Shov                                                                                    | wing 121 | to 128 of 128 items (11 / | 11 pages)         1 |
|                            |                                    |                                                                                             |          |                           |                     |
| Request îl                 | Request Type                       | Description                                                                                 | ↑↓       | Date î↓                   | Amount 🌐            |
| WP00944770<br>DCRW/2024/8  | Deposit Claim to Wallet Request    | Refund for WP00944770 (50312356asdbjhk), DCRW/2024/8 (Deposit Claim to Wallet Request)      |          | 28-Jun-2024 03:39         | + 24,800.00         |
| WP00944521<br>DCRW/2024/9  | Deposit Claim to Wallet Request    | Refund for WP00944521 (6993123czxcasghjghj), DCRW/2024/9 (Deposit Claim to Wallet Request)  |          | 28-Jun-2024 03:39         | + 35,420.00         |
| WP00944521<br>DCRW/2024/10 | Deposit Claim to Wallet Request    | Refund for WP00944521 (6993123czxcasghjghj), DCRW/2024/10 (Deposit Claim to Wallet Request) |          | 28-Jun-2024 03:39         | + 35,420.00         |
| WP00944384<br>DCRW/2024/11 | Deposit Claim to Wallet Request    | Refund for WP00944384 (asdas12312asd), DCRW/2024/11 (Deposit Claim to Wallet Request)       |          | 28-Jun-2024 03:39         | + 20.00             |
| WP00944382<br>DCRW/2024/12 | Deposit Claim to Wallet Request    | Refund for WP00944382 (81723kjaxzhas), DCRW/2024/12 (Deposit Claim to Wallet Request)       |          | 28-Jun-2024 03:40         | + 20.00             |
| WP00944367<br>DCRW/2024/13 | Deposit Claim to Wallet Request    | Refund for WP00944367 (IO123), DCRW/2024/13 (Deposit Claim to Wallet Request)               |          | 28-Jun-2024 03:40         | + 20.00             |
|                            | Deposit Claim to Wallet Request    | Refund for WP00944344 (asdajsolduuqwioeqiwl23), DCRW/2024/15 (Deposit Claim to Wallet Requ  | uest)    | 28-Jun-2024 03:40         | + 20.00             |
| WP00944344<br>DCRW/2024/15 |                                    |                                                                                             |          |                           |                     |

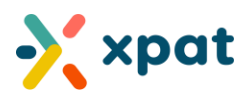

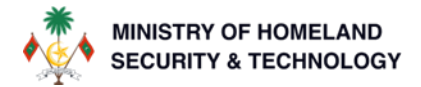

**Step 9:** If you go to "Wallet" and choose "My Wallet," the refunded amount will be displayed under the "available" balance. This amount can be utilized in the following ways:

- 1. To pay the deposit for new work permits using the "wallet" payment option.
- 2. To refund the amount to the employer's bank account through a "Withdraw" request.

| allet : e below will be pre              | sented all of the de      | etails of your monetary                | transaction.             | 📑 My Wallet    | 2         |                                 | + Withdraw |
|------------------------------------------|---------------------------|----------------------------------------|--------------------------|----------------|-----------|---------------------------------|------------|
| Withdrawn<br>Total withdrawn amount 🚱    | 0.00                      | Deposited<br>Total deposit<br>amount 🚱 | 1,686,722.00             | Rest<br>Amc    |           | Available<br>Available amount @ | 96,720.00  |
| Search by workpermit nu                  | mber / passport nu        | imber/ request referenc                | ce number                |                |           |                                 |            |
| « < > »                                  |                           |                                        |                          |                |           |                                 | 0 items 📑  |
|                                          |                           |                                        |                          |                |           |                                 |            |
| Wallet withdrawal requ                   | <b>Jest</b> displayed are | ə wallet withdrawal requ               | uests.                   |                |           |                                 |            |
| Wallet withdrawal request Number         | Jest displayed are        | e wallet withdrawal requ               | uests.<br>1↓ Amount      | Submitted Date | 11 Status | 11 Remarks                      | 11         |
| Wallet withdrawal requ<br>Request Number | Jest displayed are        | ə wallet withdrawal requ<br>nk Details | 1     Amount             | Submitted Date | 11 Status | 1 Remarks                       | 11         |
| Wallet withdrawal requ                   | Jest displayed are        | ə wallet withdrawal requ<br>nk Details | 11 Amount<br>No data ava | Submitted Date | 11 Status | 11 Remarks                      | 11         |

### Additional Information:

- If the request does not get automatically processed (within less than 1 minute) please wait for approximately 3 minutes and if it still is in "processing" state, you may raise a ticket to <a href="mailto:xpat@1500help.mv">xpat@1500help.mv</a>
- Please note that even though a ticket is not raised, our teams monitor these requests on all working days and ensure any case faced with an issue in the automatic approval is attended within 24 hours (working days)